## GOT 使用说明

# 安装环境: Windows & Mac OS 支持发布/测试平台: Android & iOS & Windows

| С  | onte | ents                          |
|----|------|-------------------------------|
| 1. | GOT  | 工具2                           |
|    | 1.1. | 工具下载2                         |
|    | 1.2. | UWA GOT 导入2                   |
|    | 1.3. | UWA SDK 集成打包3                 |
|    | 1.4. | 本地测试 - 注意事项4                  |
| 2. | 数捷   | 子采集6                          |
|    | 2.1. | 测试模式6                         |
|    | 2.2. | 数据采集流程6                       |
| 3. | 数捷   | 音上传8                          |
|    | 3.1. | 开启 GOT                        |
|    | 3.2. | 针对 Android 和 Windows 的数据上传方式8 |
|    | 3.3. | 针对 iOS 的数据上传方式9               |
|    | 3.4. | 注意事项10                        |
| 4. | 查看   | 报告(本地编辑器内查看)12                |
|    | 4.1. | Overview(总体性能分析)12            |
|    | 4.2. | Mono(Mono 堆内存分析)14            |
|    | 4.3. | Resources (运行时资源)16           |
|    | 4.4. | 通过 GOT 使用 GOT Online 的方式18    |
| 5. | 附录   | <b>と1: UWA API</b> 的介绍和用法20   |
| 6. | 附录   | <b>2:</b> 配置文件的介绍和用法          |
|    | 6.1. | 堆栈细节配置24                      |
|    | 6.2. | GPU 耗时功能禁用                    |

## 1. GOT 工具

## 1.1. 工具下载

- 1. 打开 UWA 网站,登录 UWA 账号;
- 2. 打开下载页面: <u>https://www.uwa4d.com/#download</u>,可以看到本地测试产品 GOT 的购 买及文档下载链接,购买之后即可下载工具,文档可直接下载查看。

| UNITY O UNREAL |                     |                     |  |  |  |
|----------------|---------------------|---------------------|--|--|--|
| UWA SDK 🎫      | 本地资                 | 原检测 SDK             |  |  |  |
| SDK下载          | Unity 5.6-2017.2    | Unity 2017.3-2018.4 |  |  |  |
| GOT            | Unity 2019.1-2021.1 |                     |  |  |  |
| 购买 文档下载        |                     |                     |  |  |  |

3. 下载包为一个 ZIP 文件,其中包含了两个文件夹: UWA\_GOT、UWA\_SDK。

| 1 | JWA_ | GOT |  |
|---|------|-----|--|
| 1 | JWA_ | SDK |  |

两个文件夹分别包含:

| UWA_GOT  |                        |
|----------|------------------------|
| 名称       | <u>^</u>               |
| UWA_     | GOTvX.X.X.unitypackage |
| UWA_SDK  | \$                     |
| 名称       | ^                      |
| DE UWA   | SDK 使用说明.pdf           |
| UWA      | SDKvX.X.X.unitypackage |
| UWA      | Tools_Android.apk      |
| HE LOADA | Taala Mindawaala       |

## 1.2. UWA GOT 导入

- 1. 导入"UWA\_GOT"文件夹中的 unitypackage 文件。
- 2. 导入后,可以通过菜单栏中的"Tools -> UWA GOT"选项打开"GOT Panel"界面。

| GOT Panel                                                            |               |              | ÷□× |
|----------------------------------------------------------------------|---------------|--------------|-----|
| Game Optimization Too<br>A new way to optimize your g                | lkit<br>ames. |              |     |
|                                                                      |               | 语言 中文        |     |
| GOT                                                                  | G             | OT Online    |     |
| 只需三步,进行性能分析。<br>GOT 用户手册<br>1. 集成 UWA SDK 并发布。<br>2. 点击 WIFI 获取本地服务署 | ŧIP。          | 文档<br>SDK 集成 |     |
| WIFI                                                                 | OFF           |              |     |
| 3. 查看报告。                                                             |               |              |     |
| Overview + N                                                         | Nono +        | Assets       |     |
|                                                                      |               |              |     |
| 问题 & 讨论                                                              |               |              |     |
| QQ: 793972859                                                        |               |              |     |

## 1.3. UWA SDK 集成打包

- **1.** 将"UWA\_SDK"文件夹中的 UWA\_SDKvX.X.X.unitypackage 文件拖入项目中,并点击"Import" 按钮进行导入。
- 2. 在 Unity Editor 中,将 UWA/Prefabs 文件夹下的 Prefab 文件拖入到项目的首场景中,且 确保不会被强制 Destroy,如下图所示。

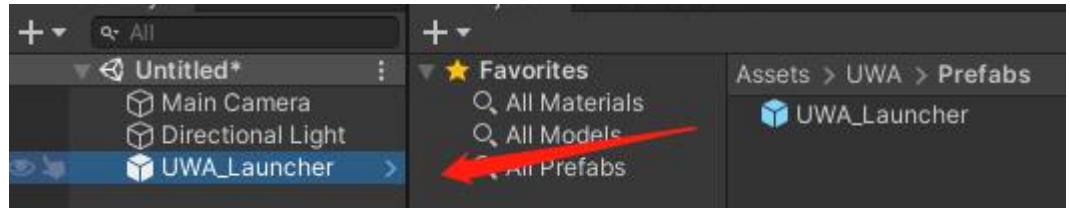

3. 如在 Game 视图的右上角出现如下图所示的 UI 界面,且无报错信息,说明工具集成完成。

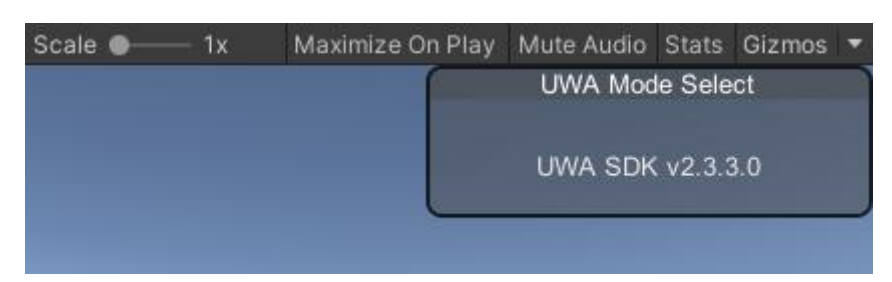

4. 点击菜单栏"Tools -> UWA SDK",打开 UWA 工具栏(必须)。

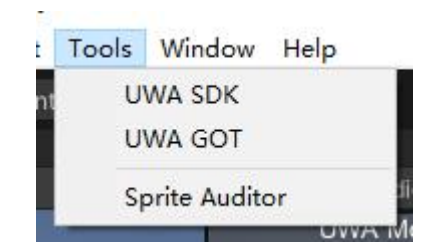

5. 在"配置"界面上选择需要支持的测试模式,按照指引完成配置。 注:

UWA GPM 支持 Development Build 或者 Release;

UWA GOT 只支持 Development Build,请勾选 Development Build;

上传真人真机测试服务时,也需要勾选 Development Build。

| UWA_SDK                 |               | : 🗆 ×    | UWA_SDK                 |              | : 🗆 ×    |
|-------------------------|---------------|----------|-------------------------|--------------|----------|
| RE                      |               | Document | RE                      |              | Document |
| SDK 设置                  |               | 5        | SDK 🕸                   |              |          |
| UWA GOT                 | ~             |          | UWA GOT                 | $\mathbf{v}$ |          |
| UWA GPM                 |               |          | UWA GPM                 | ~            |          |
| 发布设置                    |               | Ì        | 发布设置                    |              |          |
| Script Backend          | IL2CPP        | -        | Script Backend          | IL2CPP       |          |
| Strip Engine Code       |               |          | Strip Engine Code       |              |          |
| Managed Stripping Level | Low           |          | Managed Stripping Level | Low          |          |
| Development Build       |               |          | Development Build       |              |          |
| 🚺 Development Build হাই | 建为 Enabled    |          | Write Access 已强制设       | 置为 External( | SDCard)  |
| Write Access 已强制设       | 置为 External(S | DCard)   | 完                       |              |          |
| 白动                      | 0.58          |          | 播件设置                    |              |          |
|                         |               | 4        | Build Target            | Android      |          |
| 播件设置                    |               |          | Native Plugins          |              |          |
| Build Target            | Android       |          | Managed Plugins         |              |          |
|                         |               |          | 完                       | 成            |          |
|                         |               |          | 开始发布                    |              |          |
| 完」                      |               |          | 现在,你可以进行手动的发            | (布,或者        | 点此发布     |
| 开始发布                    |               | 1        | 发布包位于 UWA_Builds/       |              |          |
| 尚未满足                    | 发布条件          |          |                         |              |          |
|                         |               |          |                         |              |          |

#### 6. 发布版本。

#### (1) 针对 Android 和 Windows 发布平台:

建议直接点击"配置"界面上的"点此发布"按钮,完成一键发布操作,发布包存储于 UWA\_Builds/Android 或者 UWA\_Builds/Windows 文件夹。同时,也可以通过"Build Settings -> Build"进行手动发布。如果通过 BuildPlayer 接口发布,请确保添加 BuildOptions.Development 参数。

(2) 针对 iOS 发布平台:

按 iOS 版本发布流程执行即可。

#### 1.4. 本地测试 - 注意事项

- 1. 对于 Windows 设备:
  - a) 如果截图是黑色的,请尝试临时把 Color Space 改为 Gamma。
- 2. 对于 Android 设备:
  - a) 无需 Root 权限;
  - b) 截屏记录功能只支持 Android 5.0 或以上的系统;
  - c) 项目在真机设备上运行并开始 UWA 工具后, 若屏幕左上角提示: Write Access

Internal (True/False),请按照以下 4 个方式依次排查:

- i. Player Settings 中的 Write Access 需要设置为 External。在打开 UWA SDK 界面时会自动设置;
- ii. 部分设备的外部存储权限需要动态开启。可以手动在手机上操作,设置->应用->权限->读写外部存储,选择"允许",然后再次尝试;
- iii. 发布时,外部存储权限添加上了 maxSdkVersion。通过 Android SDK 里的工具 aapt 打印一下 apk 的权限(aapt dump permissions XXX.apk)可确认。解决方案请参考: <u>https://forum.unity.com/threads/gradle-maxsdkversion-read\_external\_storage.570370/;</u>
- iv. 发布时 Android Target API 为 29 (Android 10)或以上,且运行在 Android 10 设备上。
   这种情况是由 Android 最新的"分区存储"机制引起,可以把 Target 改为 28 (Android 9)或以下并重新打包。

## 2. 数据采集

## 2.1. 测试模式

GOT 只支持 Development Build 打包方式。支持四种测试模式,包含:

| 模式                       | Android | iOS | Windows |
|--------------------------|---------|-----|---------|
| <b>Overview</b> (总体性能分析) | v       | ٧   | v       |
| Mono(Mono 堆内存分析)         | v       | ×   | v       |
| Resources(运行时资源)         | v       | ٧   | v       |
| Lua(Lua 性能分析)            | V       | ×   | v       |

注:若使用 il2cpp 发布设置时,各发布平台的 Mono 模式均不支持。 Lua 模式仅适用于使用 Lua 的项目。

## 2.2. 数据采集流程

1. 项目集成 GOT 并生成发布包后,将发布包安装在 Android、iOS 或 Windows 的真机测试 设备上。在真机测试设备上打开项目,在界面右上角选择产品(GOT 或 GPM)。

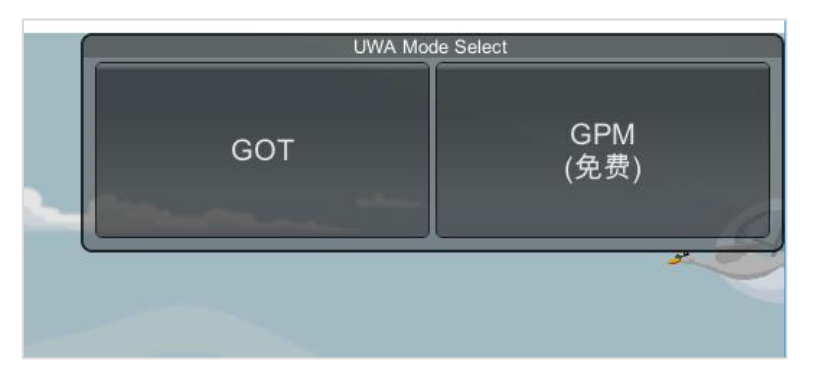

注:若集成打包时"配置"界面(第1.3节)只勾选了"UWA GOT"或"UWA GPM"中的一个,则上图只显示对应的产品。

- 2. 当点击"GOT"按钮后,真机测试设备界面右上角会出现四种模式,点击选择需要的其中 一个模式后即开始记录数据。
- 注:每次测试仅可点选一个模式。

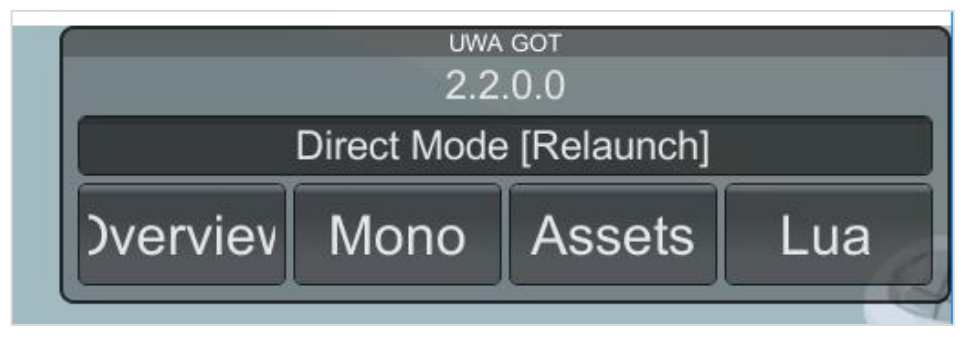

#### 特别介绍: Direct Mode

当点击 Direct Mode 并使按钮变绿后再点击某个模式,项目会先自动退出,并在下一次开启项目后立即自动开启已选的模式。

3. 此时界面相同位置会出现显示测试时长的读秒显示和 Stop 字样,该面板可以拖动。如果希望结束本次测试,点击"Stop"即可,采集的数据保存在设备本地。点击 Dump Resources 即可生成资源使用数据,在报告中可以查看各类主流资源的数量及内存大小。

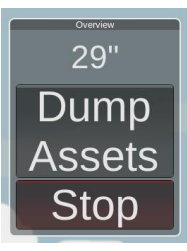

4. 测试中如果出现:开启 Overview 模式后帧率明显下降,请参见附录 2 进行处理。

## 3. 数据上传

## 3.1. 开启 GOT

点击"GOT Panel"界面上的"WIFI"按钮,红框处是本地设备的当前 IP(端口固定为 8099)。注: 在部分 Mac 设备上若 IP 无法获取,则可以通过将 IP(不需要填端口)写入 UWA/UWALib 下的 serverip.txt 文件中进行手动配置。

| . 点击 WIFI 获取 | 本地服务器IP。          |  |
|--------------|-------------------|--|
| WIFI         | 192.168.1.16:8099 |  |
|              | 192.168.1.16:8099 |  |

## 3.2. 针对 Android 和 Windows 的数据上传方式

 先确认用于测试的真机设备与 PC 处于同一网段,在测试设备上安装并打开"UWA Tools", 在以下输入框中输入第 3.1 节中获得的 IP (不需要填端口),点击"检测"按钮,如果左侧 圆点变绿,即表示可以连接到本地服务器。
 注:请关闭 VPN、防火墙设置。

|        | AHK.         | 检测与本地服务器的连持 |
|--------|--------------|-------------|
| 44 30J | 102 169 1 16 | ○ ★₩服冬器 ID  |
|        | 192.168.1.16 | ○ 本地服务器 IP  |

2. 在 UWA Tools App 中可查看本机已测试的数据列表,选择需要分析的 GOT 数据,先点击 "GOT"按钮后再点击"提交数据"按钮上传数据。

| _ | com.uwa.dem | D      | 0 min  |     | 9 s × |  |
|---|-------------|--------|--------|-----|-------|--|
| ~ | Overview    | 1      | Online | бот |       |  |
|   |             |        |        |     |       |  |
|   |             | 提交数据:1 |        | ቀ   |       |  |

3. 点击"提交数据"后,即可进入下图中的上传界面。当上传界面中的进度条结束,提示返回,即上传成功。

| 30%<br>上传中      |  |
|-----------------|--|
|                 |  |
|                 |  |
|                 |  |
|                 |  |
| UWA开源库,终于你遇到了它。 |  |

## 3.3. 针对 iOS 的数据上传方式

先确认用于测试的真机设备与PC处于同一网段,在"UWA GOT Data Upload"面板中选择"GOT" 页签,在以下输入框中输入第 3.1 节中获得的 IP(不需要填端口),点击"确定"按钮。如果 IP 显示变绿,即表示可以连接到本地服务器。

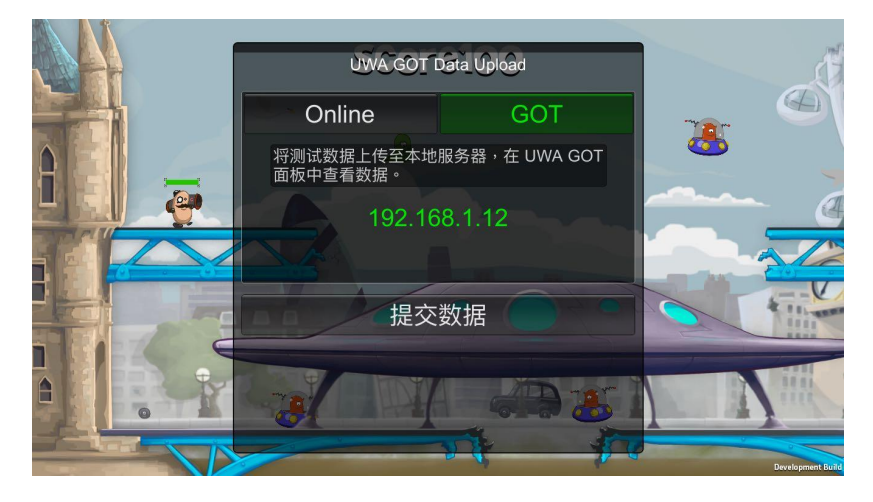

完成测试点击"Stop"后,会自动呼出"UWA GOT Data Upload"面板。 注: iOS 平台的数据上传须在测试完成之后立即完成,才能确保测试数据被有效使用,不能退出项目。

点击"提交数据"后,即可进入下图中的上传界面。当上传界面中的进度条结束,出现"完成" 按钮提示返回,即上传成功。

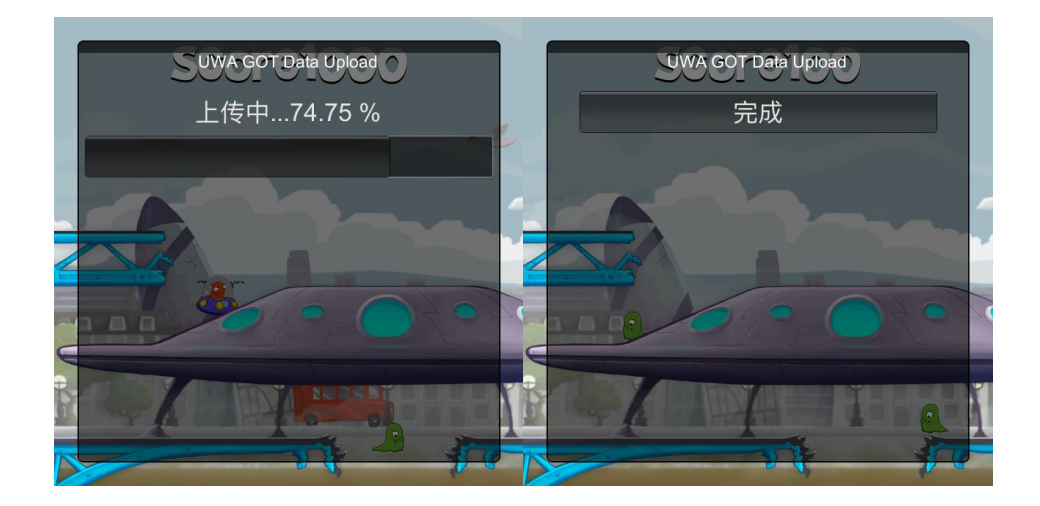

## 3.4. 注意事项

- 1. GOT 中的 Lua 模式仅限 GOT Online 服务可用。
- 2. 如果 UWA Tools App 无法与本地服务器连接,或其他原因导致数据无法传输,可通过以下路径找到测试数据:

#### Android 设备: UWA-DataCenter/ProfileData

| 下午4:03  |                                                                     |                                   | 🖉 🛜             |   |  |  |
|---------|---------------------------------------------------------------------|-----------------------------------|-----------------|---|--|--|
|         | 最近                                                                  | 分类                                | 手机              | : |  |  |
| 0. Httm | ka,                                                                 |                                   |                 |   |  |  |
| 4 技利    | R                                                                   |                                   |                 |   |  |  |
| 内部存储    | 设备〉UWA-D                                                            | ataCenter                         | > ProfileData > |   |  |  |
|         | <b>com.uwa.dyna</b><br>50 <b>110</b><br>7项   18/10/4 下              | <b>amicterrair</b><br>午4:01       | n.v5-201810041  | > |  |  |
|         | com.uwa.dynamicterrain.v5-201810041<br>60201<br>24项   18/10/4下午4:02 |                                   |                 |   |  |  |
|         | <b>:om.uwa.dyna</b><br>50230<br>8项   18/10/4 下                      | <mark>amicterrair</mark><br>午4:02 | n.v5-201810041  | > |  |  |
|         |                                                                     |                                   |                 |   |  |  |
|         |                                                                     |                                   |                 |   |  |  |
|         |                                                                     |                                   |                 |   |  |  |
|         |                                                                     |                                   |                 |   |  |  |
|         |                                                                     |                                   |                 |   |  |  |
|         | (                                                                   | (†) 《 清理                          |                 |   |  |  |

#### Windows 设备: C:/UWA-DataCenter/ProfileData

| (C:) > UWA-DataCenter > ProfileData | ~   | Ō    | Search Pro  | fileData    | P   |
|-------------------------------------|-----|------|-------------|-------------|-----|
| Name                                | Dat | e mo | odified     | Туре        | Siz |
| WindowsPlayer-20180923151049        | 10/ | 4/20 | 18 3:59 PM  | File folder |     |
| WindowsPlayer-20180923151046        | 9/3 | 0/20 | 18 11:14 PM | File folder |     |
| WindowsPlayer-20180923151043        | 9/3 | 0/20 | 18 7:26 PM  | File folder |     |

## iOS 设备: Documents/UWA-DataCenter/ProfileData

并将其中的文件夹剪切至 GOT 所在的工程目录下与 Assets 同级的 TestData 目录中, TestData 中包含了若干个文件夹, 对应了若干种测试模式, 将上述的文件夹放入对应模式的文件夹即可。

| > GOT-Sample > TestData | V ひ Search TestData |  | م<br>ر             |             |
|-------------------------|---------------------|--|--------------------|-------------|
| Name                    |                     |  | Date modified      | Туре        |
| Assets                  |                     |  | 8/30/2018 6:05 PM  | File folder |
| Mono                    |                     |  | 8/30/2018 6:05 PM  | File folder |
| Overview                |                     |  | 10/1/2018 12:38 AM | File folder |

## 4. 查看报告(本地编辑器内查看)

在"GOT Panel"界面中选择测试模式,即可查看已上传至本地服务器的测试数据报告,共三种测试模式:Overview、Mono和 Resources。若查看 Lua 模式的数据报告需要同时满足项目使用了 Lua 且已购买 GOT Online 测试时长 (使用方式详见《UWA SDK 使用说明》第5节)。

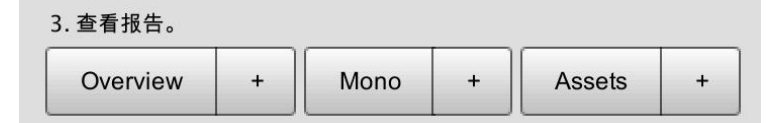

## **4.1.** Overview(总体性能分析)

#### 1. 逻辑代码的 CPU 开销

(1) 在"Version"中选择需要查看的测试版本。

| Version | MacBookPro11,5(AppleInc.)/c | com.UV | VA.DynamicTerrain/2018-0 | 5-02 | 15:1 | 1:32                |
|---------|-----------------------------|--------|--------------------------|------|------|---------------------|
|         | None                        | Ĥ      |                          |      |      |                     |
| Mode    | MacBookPro11,5(AppleInc.)   | >      | com.UWA.DynamicTerrain   | >    | ~    | 2018-05-02 15:11:32 |

- (2) 选择后,对应的数据将被载入并进行分析和展示。它主要包括以下视图:
  - i. CPU 开销走势图

您可以选择任何一个函数,查看它在项目运行时的 CPU 开销。

ii. 截屏视图

您可以在 CPU 开销走势图中选择任何一帧,截屏视图会随之切换到与其相对应的运行截屏。

#### iii. CPU 耗时分析视图

UWA 将逻辑代码的 CPU 耗时进行分析,并将最为耗时的代码展示在此。您可以通过 UWA API 统计指定的代码段的 CPU 耗时,具体用法见附录 1。

| Top List Summary                                                            | Mode Cou                                                                                                    |       |          |                |
|-----------------------------------------------------------------------------|----------------------------------------------------------------------------------------------------|-------|----------|----------------|
|                                                                             |                                                                                                    |       |          |                |
| 8.8 ms                                                                      |                                                                                                    |       |          |                |
| 5.7 ms                                                                      |                                                                                                    |       |          |                |
|                                                                             |                                                                                                    |       |          |                |
| 2.6 ms III III III IIII IIII IIIIIIIIIIIII                                  | httlandstrak                                                                                                    |       |          | ut Mundallanan |
| 7 577 1159 1738 2318 2890 3461 4035 4617 5193 57                            |                                                                                                    |       |          |                |
| Frame: 4797 Value: 4.7 ms                                                   |                                                                                                    |       |          |                |
|                                                                             | A DESCRIPTION OF THE OWNER OF THE OWNER OF THE OWNER OF THE OWNER OF THE OWNER OF THE OWNER OF THE OWNER OF THE |       |          |                |
|                                                                             |                                                                                                    |       |          |                |
| Diff Mode OFF The data in the following panel shows the overall statistics. |                                                                                                    |       |          |                |
| Name                                                                        | totalTime                                                                                                    | calls | selfTime | selfCalls      |
| ReflectionFx:LateUpdate                                                     |                                                                                                    |       |          |                |
| UnityEngine.SendMouseEvents:DoSendMouseEvents                               |                                                                                                    |       |          | 12155          |
| ReceiverItem/\$SendWithDelay\$240/\$:MoveNext                               |                                                                                                    |       |          |                |
| DemoControl:OnGUI                                                           |                                                                                                    |       |          |                |
| MechAnimation:FixedUpdate                                                   |                                                                                                    |       |          |                |
| PlayerAnimation:LateUpdate                                                  |                                                                                                    |       |          |                |
| LaserScope:Update                                                           |                                                                                                    |       |          |                |
| PerFrameRaycast:Update                                                      |                                                                                                    |       |          |                |
| FreeMovementMotor:FixedUpdate                                               |                                                                                                    |       |          |                |
| GameOverGUI:OnGUI                                                           |                                                                                                    |       |          |                |
| ► PlayerAnimation:Update                                                    |                                                                                                    |       |          |                |
| > AutoFire:Update                                                           | 862.4 ms                                                                                                    | 15198 |          | 13453          |
| SpiderAnimation:Undate                                                      | 663.4 ms                                                                                                    |       |          |                |
| ▶ TriggerOnMouseOrJovstick:Update                                           |                                                                                                    |       |          |                |

(3) 在此面板中,您既可以选择"Total"模式,查看逻辑代码的整体 CPU 耗时。也可以选择查看具体的逻辑代码。同时,您可以通过调整关注区域视图中的滑块,来重点查看您关注区域的 CPU 开销。

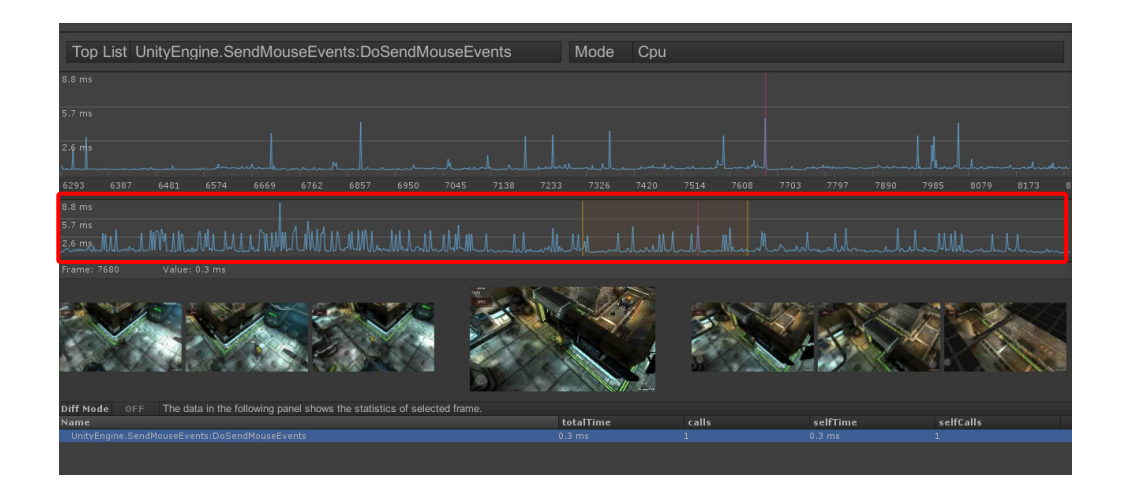

#### 2. 硬件设备信息

在"Mode"中选择"Hardware",即可查看项目运行时的硬件设备运行信息,主要包括: 硬件设备的内存信息。

注:在 Windows 上主要显示 WorkingSet 内存在项目运行时的走势。

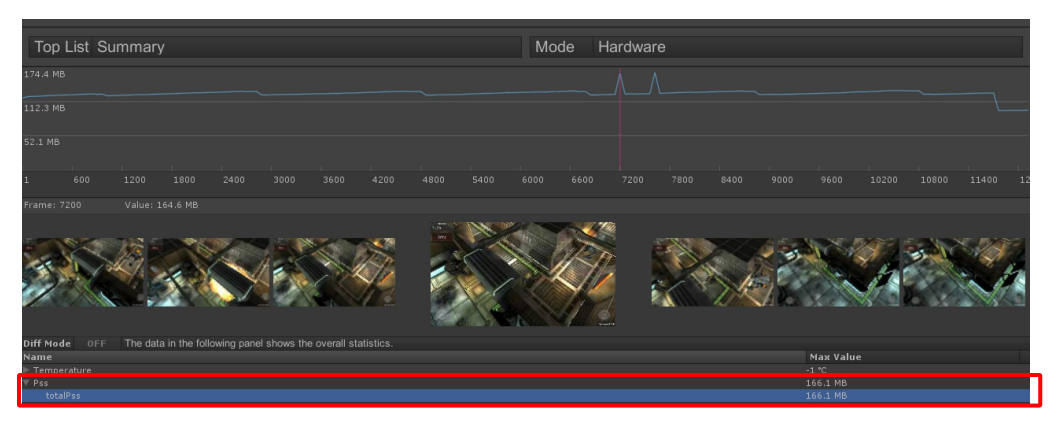

#### 3. FPS 信息

在"Mode"中选择"FPS",即可查看项目运行时的 FPS 统计。

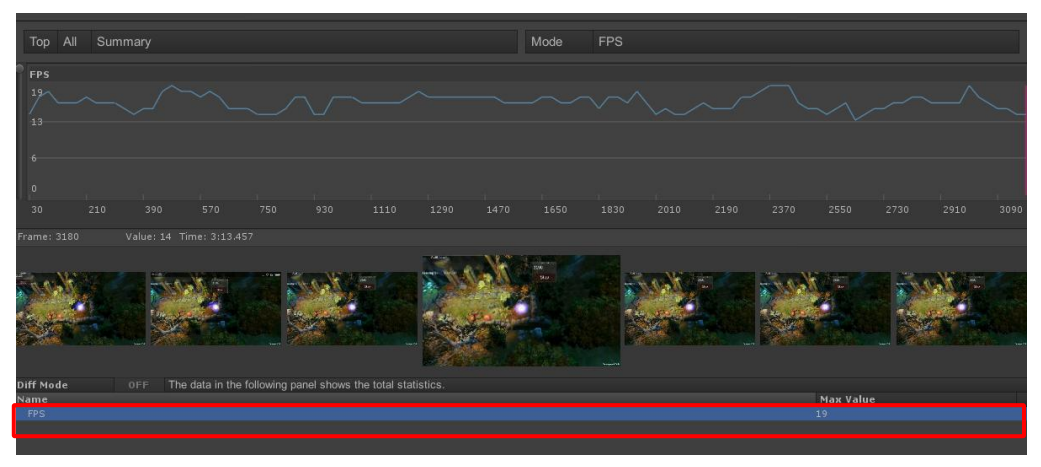

#### 4. Mono Heap 信息

在"Mode"中选择"MonoHeap",即可查看项目运行时的 Mono 堆内存总量统计,包括 了使用中的和未使用中的部分。

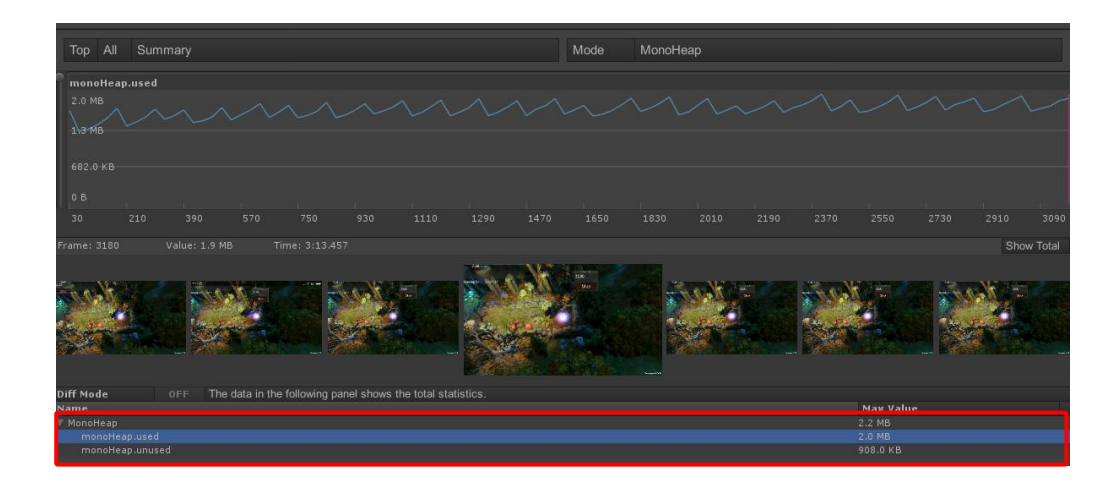

## 4.2. Mono (Mono 堆内存分析)

## 1. 代码堆内存累积分配

(1) 在"Mode"中选择"Total",您即可查看项目运行时每个函数的总体堆内存分配情况;

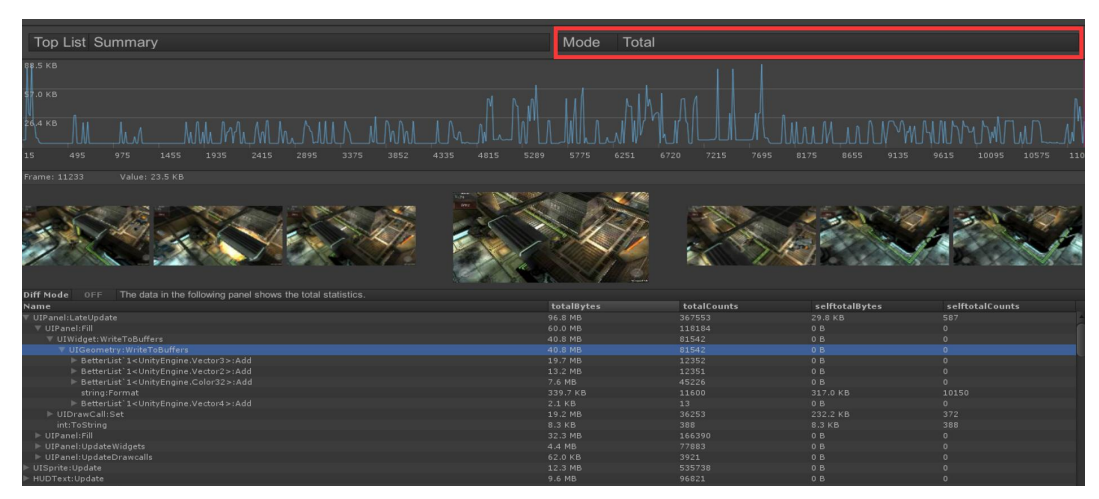

(2) 在"Top List"中选择具体的函数名称,您就可以看到相应函数的具体堆内存分配情况, 并且通过与图表进行交互来查看任何一帧的具体堆内存分配。

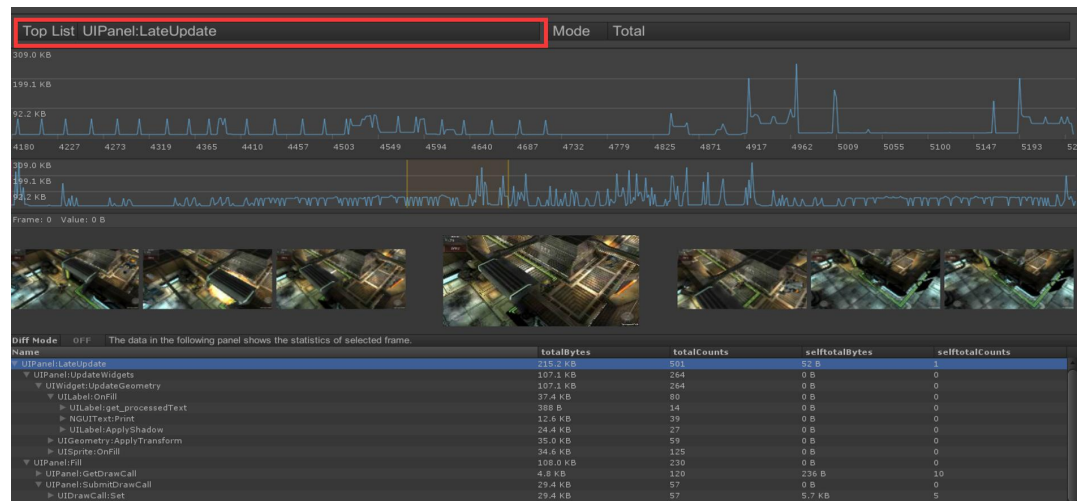

## 2. 代码堆内存泄露分析

(1) 在"Mode"中选择"Persistent",您即可查看项目运行时每个函数在 Mono 中的真实驻

留情况。UWA 默认是每 1000 帧分析一次 Mono 堆内存快照,将函数真实的堆内存 驻留情况以柱状图的形式进行显示。

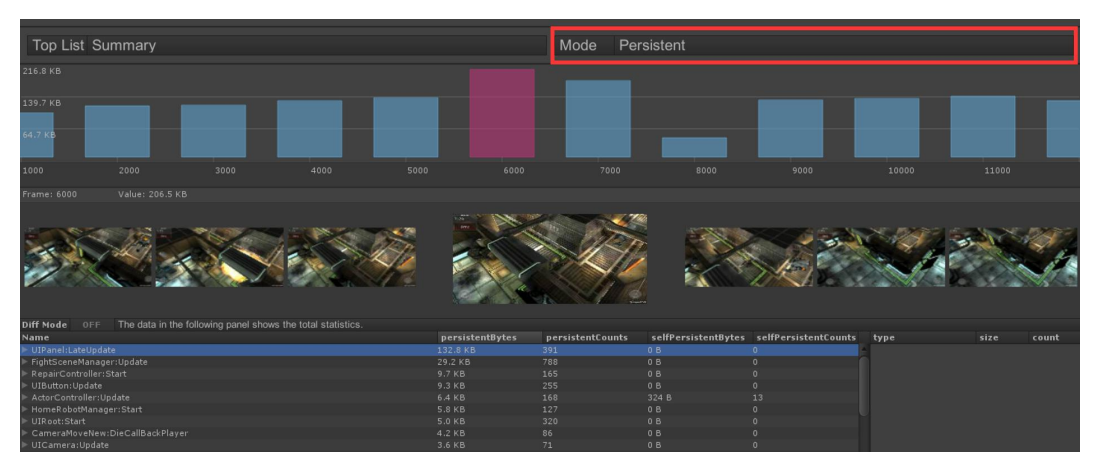

(2) 在"Top List"中选择具体的函数名称,您就可以看到相应函数的具体堆内存分配情况, 并且通过与图表进行交互来查看详细堆内存驻留情况。同时,当 selfPersistentCounts 不为0时,点击可以查看由该函数生成的、驻留在堆内存中的变量类型。

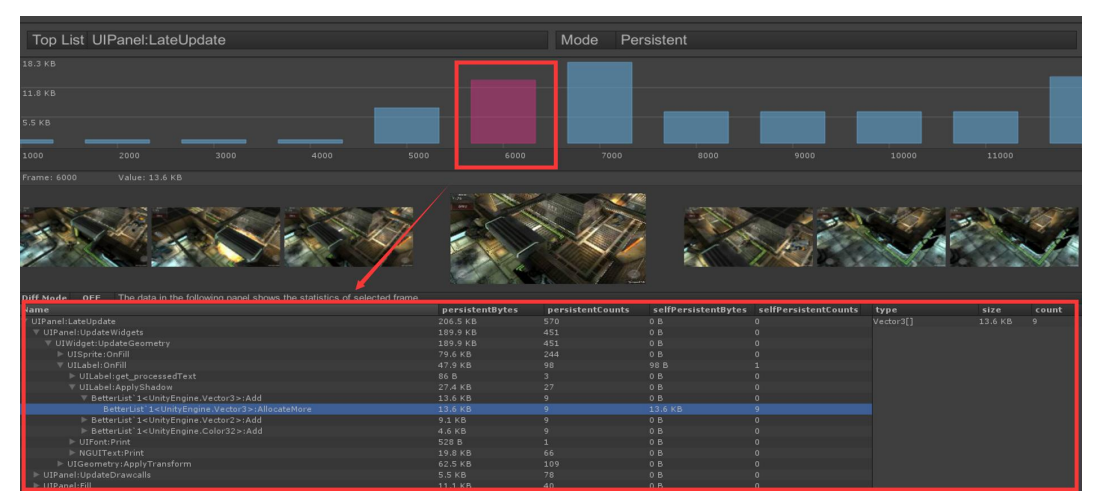

(3) 在 Persistent 模式下,您可以比较两次堆内存统计的差异,从而来快速定位堆内存变化的出处。在"Diff Mode"中选择"ON",即可开启该功能。选择任意两个柱状图,您则可以快速比较两次堆内存占用的差异。

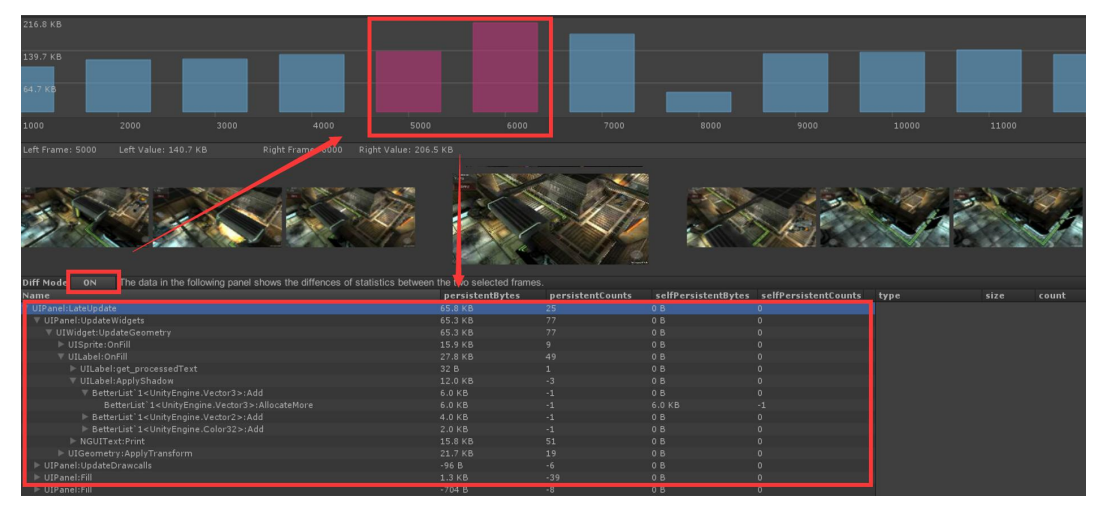

## 4.3. Resources (运行时资源)

点击"Resources"按钮,即可查看项目运行时资源的具体使用情况。它主要包括以下功能:

#### 1. 资源使用情况

(1) 可以查看重点资源在项目运行时的内存占用情况。

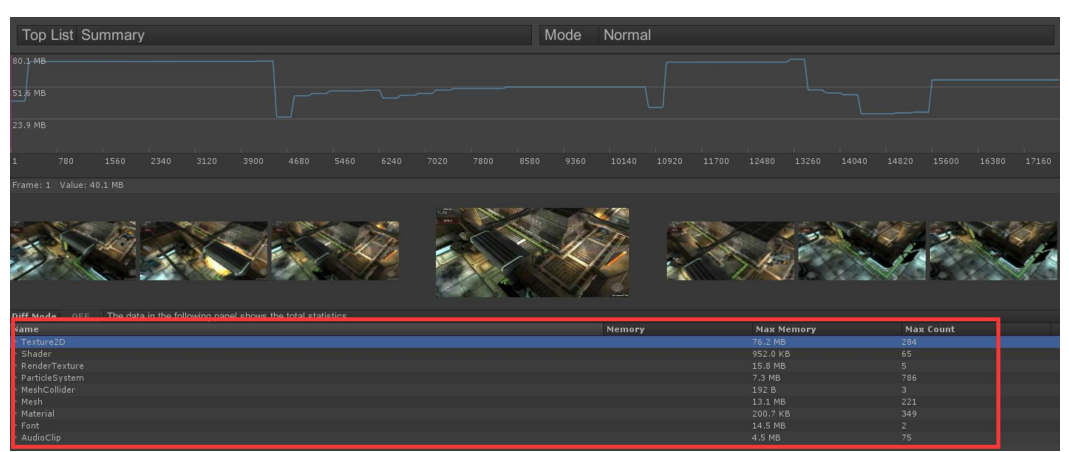

(2) 可以查看具体资源在项目运行时的使用情况。

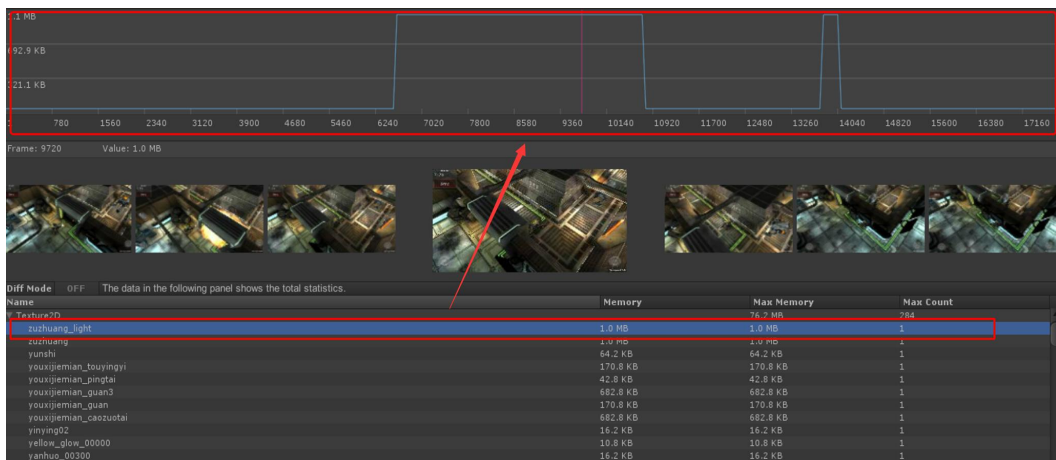

## 2. 查看每帧中资源的具体使用情况

(1) 在 TopList 中选择您想查看的资源类型。

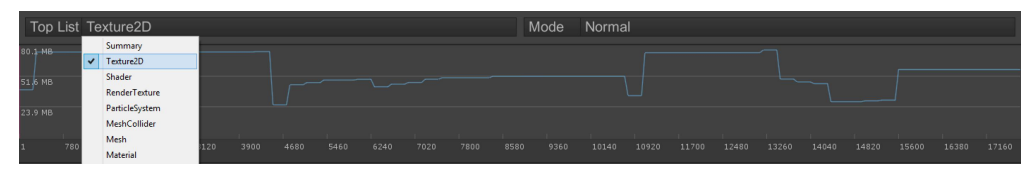

(2) 点击资源使用走势图,即可查看每帧该类资源或某个特定资源的具体使用情况。

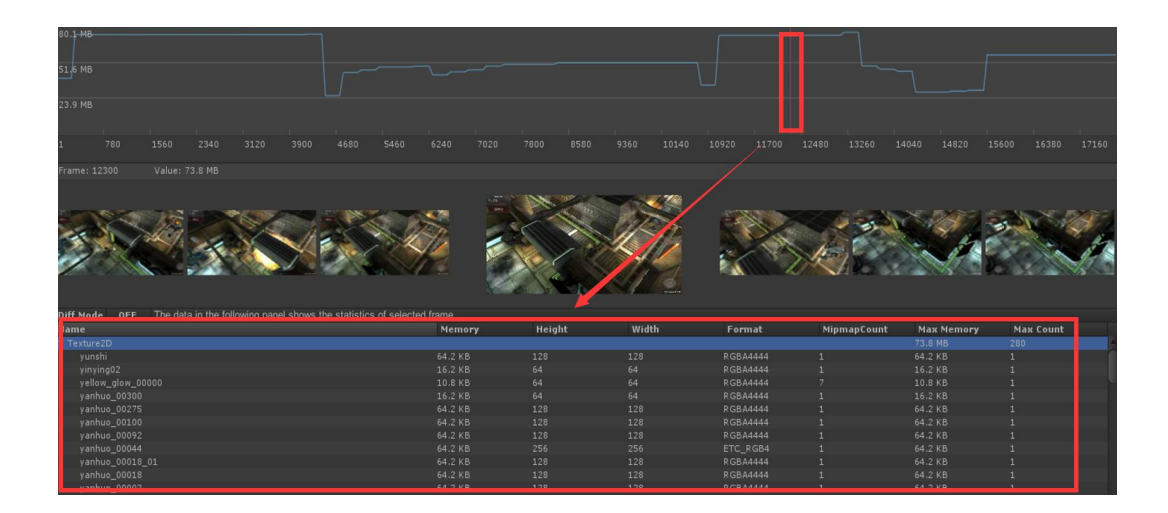

#### 3. 资源泄露分析

您可以通过比较任意两帧的资源变化情况,来分析是否存在资源泄露等问题。

(1) 将"Diff Mode"设置为"ON",选择资源使用视图中的任意两帧,即可查看资源的变化 情况。

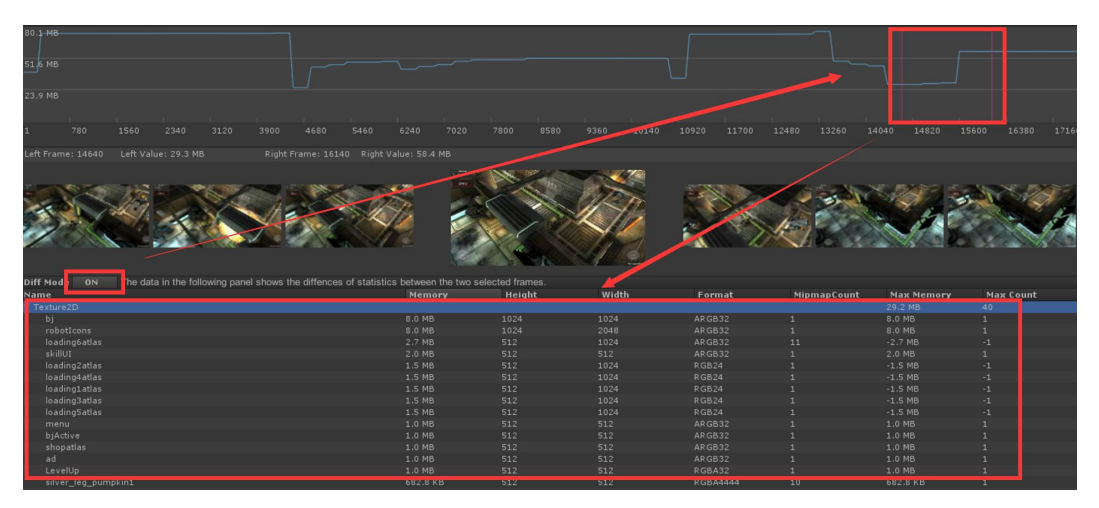

(2) 上图为第 16140 帧与第 14640 帧的 Texture 比较情况。其中,"Max Memory"中为正 值的资源表示为第 16140 帧中的新增资源,而负值的资源则为第 16140 帧中的减少 资源。通过这种比较,即可帮您快速定位具体的资源变化量和解决资源泄露等问题。

## 4. 资源冗余分析

项目运行过程中,内存中的资源很有可能出现冗余情况。对此,建议您详细查看资源数据展示界面中的"Max Count"数值, "Max Count"大于1的资源存在冗余问题的风险较高。Max Count 是指项目运行过程中,某一资源在某一帧中的最大资源使用数量。

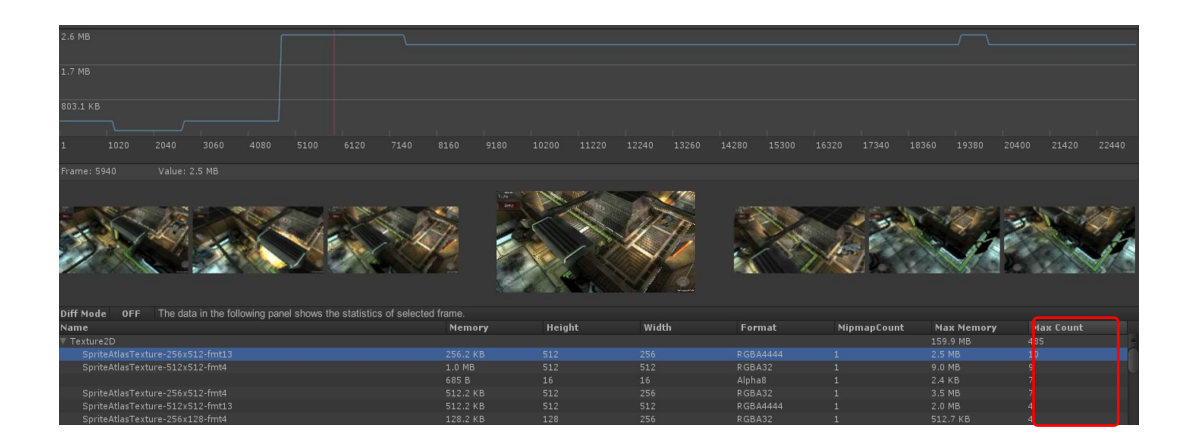

**注**: Max Count 资源数量大于 1,并不能 100%说明该资源存在冗余,也有可能是内存中确实存在两个资源名称、内存以及各个属性均相同的资源。因此,我们将 Max Count 大于 1 的资源称为"疑似"冗余资源。

## 4.4. 通过 GOT 使用 GOT Online 的方式

对于已经存在于 PC 的 GOT 测试数据,可以通过以下方式将数据上传到 GOT Online (GOT Online 详见《UWA SDK 使用说明》第 5 节)。

1. 在"GOT Panel"界面中选择"GOT Online"。登陆 UWA 账号。

| GOT Editor                       | • ×            |
|----------------------------------|----------------|
| Game Optimization Toolkit        | LIWA           |
| A new way to optimize your games | MAKE IT SIMPLE |
|                                  | 语言 中文 🕴        |
| Local Server                     | GOT Online     |
| 账号                               | 忘记密码?          |
| 注册<br>您可以上传数据到 UWA GOT Onlin     | 登录<br>Ie。      |
|                                  |                |
| 问题 & 讨论<br>answer.uwa4d.com      |                |

2. 选择任意一份在编辑器中已存在且打开的测试数据报告,先在左侧项目列表的下拉框中选择需要同步到网页的项目名称,再点击报告页的菜单栏"同步到 GOT Online"按钮。

| Ne  | w Project     | ◎余时间:4 | 604分44秒 | 同步到 GOT On   | line 🕄 |
|-----|---------------|--------|---------|--------------|--------|
| ~   | New Project   | >      |         |              |        |
|     | DynamicTerrai | n ≻    | 2020-   | 5-2 14:29:17 |        |
| - 4 |               | >      |         |              | ·      |

#### 5. 附录 1: UWA API 的介绍和用法

#### UWA.Tools.PrepareForBuild

public static void PrepareForBuild()

该函数仅用于 Editor 中:通过脚本设置 SDK 所需要的发布设置,而不需要手动打开 SDK Integration 界面进行配置。其中修改的设置包括:

- 1) Stripping Level 设置为 Disabled;
- 2) Strip Engine Code 设置为 Disabled;

针对安卓平台,还会额外将 Write Access 设置为 External (SDCard)。

注:如果需要测试 GOT 模式,在使用 BuildPlayer 接口发布 App,则需确保添加 BuildOptions.Development 参数。

#### UWAEngine.StaticInit

public static void StaticInit();

支持 GOT 和 GPM 模式,该函数可用于:通过脚本动态挂载 UWA\_Launcher,而不需要提前 手动将 UWA\_Launcher 的 Prefab 放入场景。

#### UWAEngine.SetUIActive

public static void SetUIActive (bool active);

该函数可用于: 隐藏或显示测试过程中 SDK 本身的 GUI 界面。需要在开始测试之后调用才能生效。

#### UWAEngine.Tag

public static void Tag(string tag);

只支持 GOT 模式,该函数可用于:标记测试区间,使用后将会覆盖 Unity 场景名。线上报告中看到的场景名,以及区间统计将会以 tag 为准。

| 区间 帧数 | <b>由古米</b> 力 | FPS(帧/秒) |     |    |  |  |
|-------|--------------|----------|-----|----|--|--|
|       | 均值           | 最小值      | 最大值 |    |  |  |
| A     | 602          | 28.1     | 5   | 30 |  |  |
| В     | 1831         | 13.44    | 11  | 27 |  |  |
| С     | 5213         | 25.3     | 21  | 30 |  |  |

UWAEngine.PushSample/PopSample

public static void PushSample(string sampleName); public static void PopSample();

只支持 GOT 模式,该函数可用于:统计自定义代码段 CPU 耗时,从而更快地定位脚本的性能瓶颈。

参数 sampleName 表示自定义的函数标签,UWAEngine 会对 PushSample 和 PopSample 之间 的代码段统计 CPU 开销,并在 UWA GOT 中的统计面板中进行显示,该 API 支持嵌套调用。 其具体用法如下

UWAEngine.PushSample("MyCode"); // some code ... UWAEngine.PopSample();

最终在 Overview 界面中,可以看到自定义的函数标签,及其具体耗时(下图中 A~E 都是自定义函数标签)。

| Name          | percent  | selfPercent | l totalTime | calls | selfTime | selfCalls |
|---------------|----------|-------------|-------------|-------|----------|-----------|
| ▼ Perf:Update | 100.00 % | 0.04 %      | 90.5 ms     |       | 0.0 ms   |           |
| ▼ A           |          |             |             | 11    |          |           |
| ∀В            | 54.37 %  | 0.27 %      | 49.2 ms     | 110   | 0.3 ms   | 10        |
| ∀ C           | 54.09 %  | 2.98 %      | 49.0 ms     | 1100  |          | 100       |
| V D           | 51.11 %  | 30.92 %     | 46.3 ms     | 11000 | 28.0 ms  | 1000      |
| E             | 20.19 %  | 20.19 %     | 18.3 ms     | 10000 | 18.3 ms  | 10000     |

请确保 PushSample 和 PopSample 是成对使用的。如果两者之间使用了 return 语句提前退出 代码段(或者在协程中使用 yield return 提前跳出代码段),则会造成 PushSample 和 PopSample 的配对不准确,从而导致数据错误。

另外,请注意在同一帧中 PushSample 和 PopSample 的调用次数不宜过多。初步统计,在中低端的设备上,10000次的调用会导致接近 50ms 的额外开销。

#### UWAEngine.LogValue

public static void LogValue(string valueName, float value); public static void LogValue(string valueName, int value); public static void LogValue(string valueName, bool value); public static void LogValue(string valueName, Vector3 value);

只支持 GOT 模式,该函数可用于:统计每帧中自定义标签的数值变化,从而可视化关键变量的走势。

参数 valueName 表示自定义的变量标签,value 表示对应的变量的当前值。

#### UWAEngine.AddMarker

public static void AddMarker(string valueName);

只支持 GOT 模式,该函数可用于:统计每帧中自定义标签被标记的次数,从而该接口可以

用来统计如 Lua 调用 C#接口的次数。以 SLua 为例,适当修改 SLua 的代码生成器,自动在每 个 Wrap 函数中插入对应语句即可:

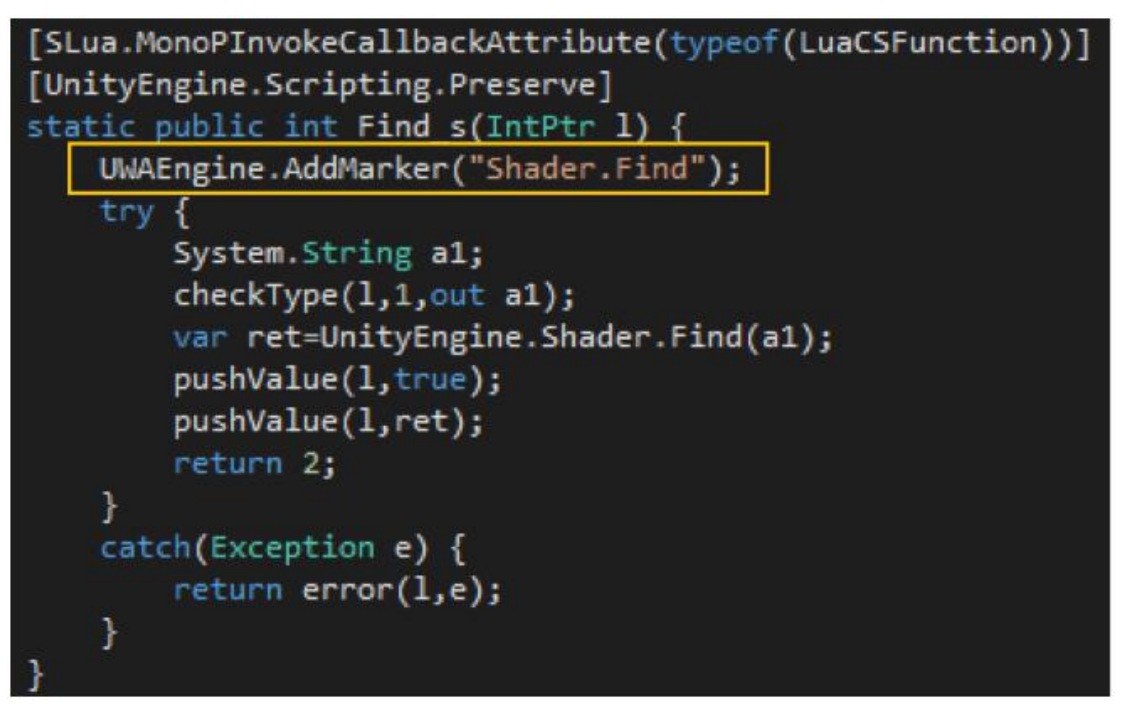

#### UWAEngine.SetOverrideLuaLib

public static void SetOverrideLuaLib(string luaLib)

只支持 GOT 模式,在 Lua 模式中,该函数可用于:通过脚本指定自定义 Lua 库的名字,如 libgamex.so。如果使用 ulua/tolua/slua/xlua 的默认 lua 库,则不需要使用该接口来指定。

#### UWAEngine.Upload

public static void Upload(Action<bool> callback, string user, string pwd, int projectId, int timeLimitSec)

public static void Upload(Action<bool> callback, string user, string pwd, string projectName, int timeLimitSec)

callback 为上传结束后的回调,中的 bool 参数为上传结果; user/pwd 为登录 UWA 网站的用户名和密码;

projectId/projectName 为上传项目的 ID 或名称;

timeLimitSec 为可上传的数据的时间上限(以防因为逻辑错误,自动地上传了时间过长的数据)。

项目 ID 的获取,为打开项目后,URL 中该字段:

https://www.uwa4d.com/u/got/perfanalysis.html/overview project=16929 ytype=4

该接口只支持 GOT 模式,可用于:在游戏运行时,通过传入账号信息,项目 ID/项目名来进

行测试数据的上传。在 IL2CPP 模式下,该接口仅支持 2018 及以上版本。在上传过程中,以 及上传成功后,都会在游戏界面上显示以下的上传界面:

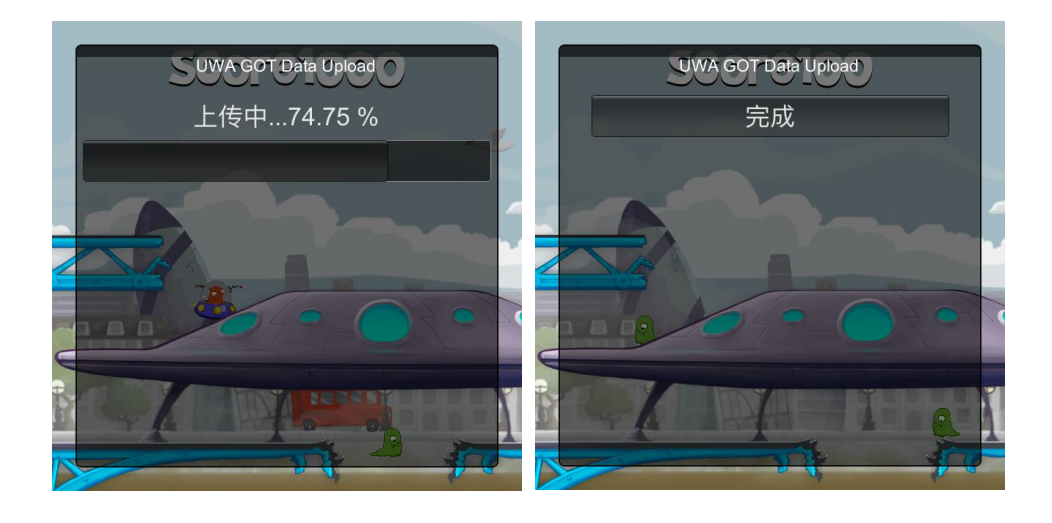

#### 注意事项:

- 1. 如果通过项目名上传,但该参数为空,那么会自动创建以"应用名"为名的项目;
- 如果通过项目 ID 上传,需要确保测试数据的平台(Android/iOS/Windows)、模式 (Overview/Resources/Mono/LUA)与该 ID 对应的项目是一致的,否则上传界面上会出 现 InvalidProjectId 的报错;
- 3. 如果测试时间大于给定的上限,则上传界面上会出现 Duration [测试时长] has exceeded the limit [时间上限] 的报错。
- 4. 上传前,请确保"GOT Online"服务有足够的余额。

#### UWAEngine.Start

public static void Start(Mode mode)

只支持 GOT 模式,该函数可用于:通过脚本动态开启指定类型的测试,而不需要手动点击 右上角的 UI 按钮。

#### UWAEngine.Stop

public static void Stop()

只支持 GOT 模式,该函数可用于:通过脚本动态关闭当前的测试,而不需要手动点击 Stop 按钮。

注:

UWAEngine.Start/Stop 在一次游戏运行中只有第一次调用会生效,无法反复使用。

## 6. 附录 2: 配置文件的介绍和用法

#### 6.1. 堆栈细节配置

在 Android 平台低端设备上,堆栈的获取会产生一定的额外开销。因此当开启 Overview 模式,帧率明显下降时,可以通过在设备上添加配置文件,从而减少堆栈获取的细节程度,以减少 SDK 本身对帧率的影响。

#### 路径: /sdcard/uwa-got.json

内容 (JSON 格式): {"stack\_detail":2}

堆栈的差别示例:

| 函数名                                                       | 函数名                          |
|-----------------------------------------------------------|------------------------------|
| ∼ Camera.Render                                           | ✓ Camera.Render              |
| ~ Drawing                                                 | → → Drawing                  |
| <ul> <li>Render.TransparentGeometry</li> </ul>            | ~ Render.TransparentGeometry |
| $\sim$ RenderForwardAlpha.Render                          | RenderForwardAlpha.Render    |
| ✓ RenderForward.RenderLoopJob                             | ~ Render.OpaqueGeometry      |
| Batch.DrawDynamic                                         | RenderForwardOpaque.Render   |
| SpriteRenderer.RenderMultiple                             | ✓ Culling                    |
| <ul> <li>Render.OpaqueGeometry</li> </ul>                 | SceneCulling                 |
| RenderForwardOpaque.Render                                |                              |
| ✓ Culling                                                 |                              |
| ✓ SceneCulling                                            |                              |
| CullSendEvents                                            |                              |
| <ul> <li>CullResults.CreateSharedRendererScene</li> </ul> |                              |
| ExtractRenderNodeQueue                                    |                              |

#### 6.2. GPU 耗时功能禁用

在 Android 平台的某些设备上, 开启 GPU 耗时统计会导致屏幕闪烁的问题出现, 可以通过在 设备上添加配置文件, 从而禁用 GPU 统计功能。

路径: /sdcard/uwa-got.json

内容 (JSON 格式): {"gpu\_time":0}